# BOOKADE SPORTSGROUND & FACILITY BOOKING

# User Guide

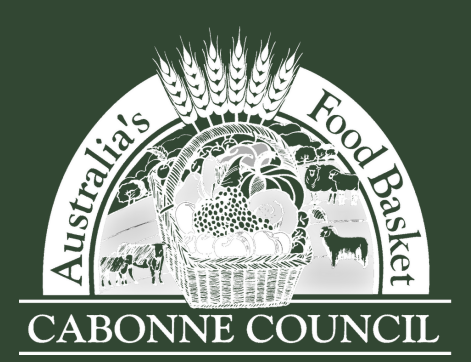

# Bookable User Guide Contents

| Logging in (Existing User) | 2  |
|----------------------------|----|
| Register (New User)        | 4  |
| Make a Booking             | 7  |
| Amend a Booking            | 12 |
| Make a Payment             | 14 |
| Download Your Invoice      | 16 |
| Frequently Asked Questions | 19 |

Cabonne Community Centre, Molong

## Bookable SPORTSGROUND & FACILITY BOOKING

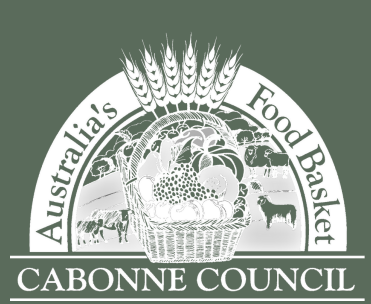

Dr. Ross Memorial Recreation Ground, Molong

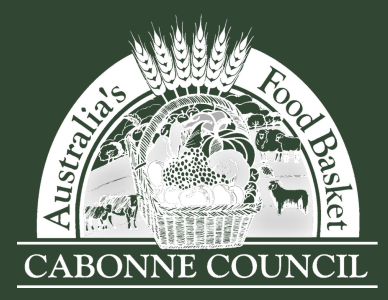

## LOGGING IN (EXISTING USER)

Please be advised if you have recently held a booking with Cabonne Council your user will already exist under your email address with a temporary password. You may have already received emails from the booking system. If you are unsure which email address has been used please contact us at bookings@cabonne.nsw.gov.au

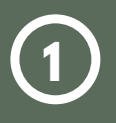

#### Enter the landing page at <u>Bookable</u>

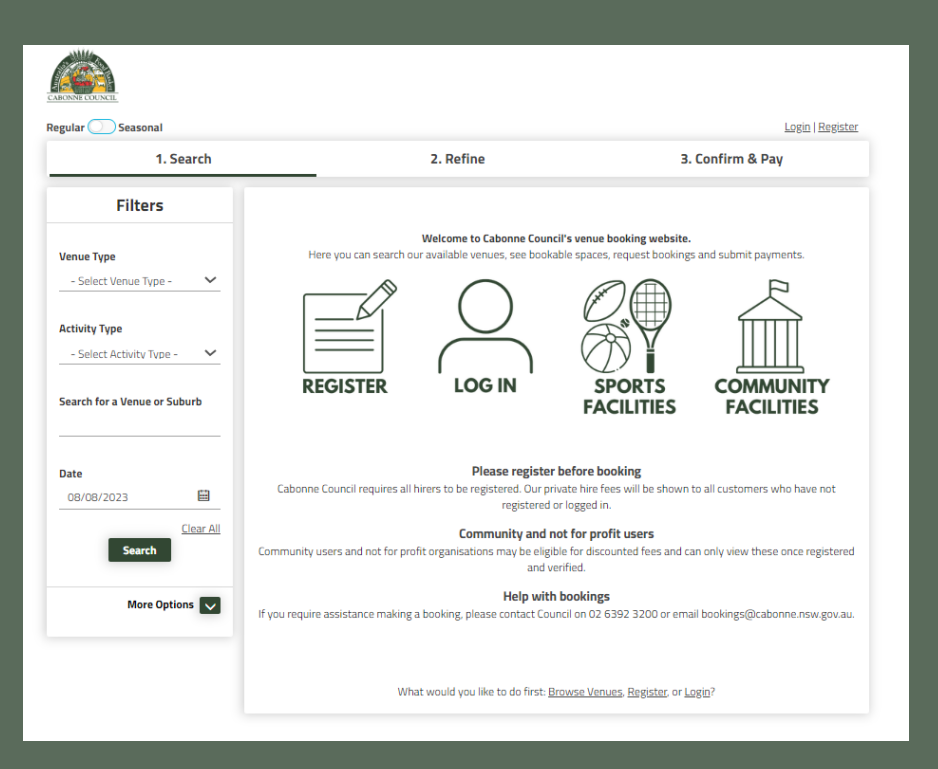

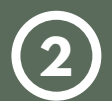

#### Select Login at the top of the page

| CARONNE COLINCEL<br>Regular Seasonal |           | Login   Register |  |
|--------------------------------------|-----------|------------------|--|
| 1. Search                            | 2. Refine | 3. Confirm & Pay |  |

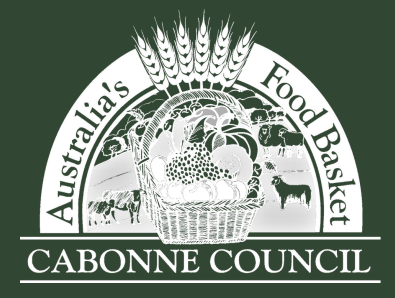

SPORTSGROUND & FACILITY BOOKING USER GUIDE

| 3 Sele           | ect forgot password              |                        |                                            |
|------------------|----------------------------------|------------------------|--------------------------------------------|
|                  |                                  | Login                  |                                            |
|                  | Customer <b>Login</b>            |                        | ô                                          |
|                  | Email                            | Password               |                                            |
|                  | Login                            |                        | Eorgot.password?<br>Active Directory Login |
|                  |                                  | _                      |                                            |
| <b>4</b> Enter   | your email address then          | select OK to reset you | ır password                                |
|                  |                                  | Forgot Password?       |                                            |
|                  | Please enter your email to reset | t password.            |                                            |
|                  |                                  |                        |                                            |
|                  |                                  | Cancel                 |                                            |
| <b>(5)</b> Enter | new password                     |                        |                                            |
| Enter            | vour email address and r         | password, then select  | Loain                                      |
|                  |                                  |                        |                                            |
|                  | Customer <b>Login</b>            |                        | <u></u>                                    |
|                  | Email                            | Password               |                                            |
|                  | Login                            |                        | Eorgot password?<br>Active Directory Login |
|                  | logged in, you can view (        | Cabonne Council venu   | ies and make a booking                     |

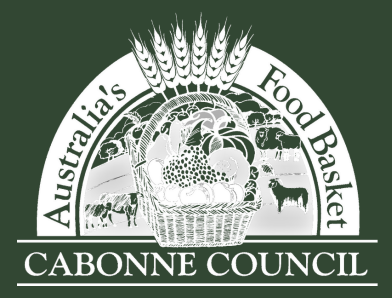

## **REGISTER (NEW USER)**

Please be advised you must be a registered customer or organisation to make a booking. If you are unsure whether you already have a user registered, please contact Cabonne Council at bookings@cabonne.nsw.gov.au

| <b>U</b> |
|----------|
|----------|

#### Enter the landing page at <u>Bookable</u>

|                              |                                                                                                    | 23/512   110/50242                                                              |
|------------------------------|----------------------------------------------------------------------------------------------------|---------------------------------------------------------------------------------|
| 1. Search                    | 2. Refine                                                                                                    | 3. Confirm & Pay                                                                |
| Filters                      |                                                                                                    |                                                                                 |
| enue Type                    | Welcome to Cabonne Council's ve<br>Here you can search our available venues, see bookable sp                  | enue booking website.<br>paces, request bookings and submit payments.           |
| - Select Venue Type - 🗸 🗸    | $ \longrightarrow  $                                                                                          |                                                                                 |
| ctivity Type                 |                                                                                                    |                                                                                 |
| - Select Activity Type - 🗸 🗸 |                                                                                                    |                                                                                 |
| earch for a Venue or Suburb  | REGISTER LOG IN                                                                                               | SPORTS COMMUNITY<br>FACILITIES FACILITIES                                       |
| ate                          | Please register befo                                                                                          | vre booking                                                                     |
| 08/08/2023                   | Cabonne Council requires all hirers to be registered. Our private h<br>registered or logg                     | tire fees will be shown to all customers who have not ged in.                   |
| Clear All<br>Search          | Community and not for<br>Community users and not for profit organisations may be eligible for<br>and verified | r profit users<br>discounted fees and can only view these once registered<br>J. |
| More Options                 | Help with book<br>If you require assistance making a booking, please contact Council or                       | <b>xings</b><br>n 02 6392 3200 or email bookings@cabonne.nsw.gov.au.            |

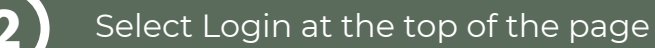

| CARONN FOUNCE<br>Regular Seasonal |           | Login   Register |
|-----------------------------------|-----------|------------------|
| 1. Search                         | 2. Refine | 3. Confirm & Pay |

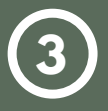

Select the registration type from the drop down as either organisation or individual

Complete the New Customer form below and start booking all your favourite venues ...once your registration is verified!

Registration Type

Please choose one of the following

ക്ര

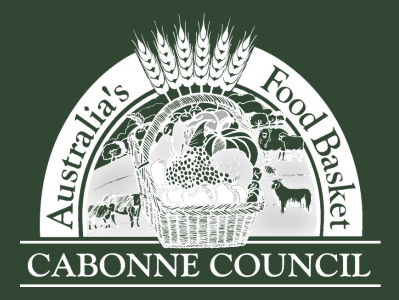

SPORTSGROUND & FACILITY BOOKING USER GUIDE

4

Select the customer type from the drop down. If you are an individual, selected whether you are a private hirer or a guest.

| Register New Customer |   |                      |   |
|-----------------------|---|----------------------|---|
| Register New Customer |   |                      |   |
| Registration Type     |   |                      |   |
| Individual            | ~ | Select Customer Type | ~ |
|                       |   | Select Customer Type |   |
|                       |   | Private Hirer        |   |
|                       |   |                      |   |

If you are an organisation, select whether you are commercial, government, school or not for profit within or outside the LGA, or sporting club/association

| Register New Customer |   |                                                                                                    |         |
|-----------------------|---|----------------------------------------------------------------------------------------------------|---------|
| Register New Customer |   |                                                                                                    |         |
| Registration Type     | ~ | Select Customer Type                                                                                                    |         |
|                       |   | Select Customer Type<br>Commercial Organisation/Business<br>Government Organisation<br>Not for Profit Organisation - outside LGA<br>Not for Profit Organisation - within LGA<br>School (Educational Institution) - outside I<br>School (Educational Institution) - within LG<br>Sporting Club or Association | 5A<br>A |
|                       |   |                                                                                                    |         |

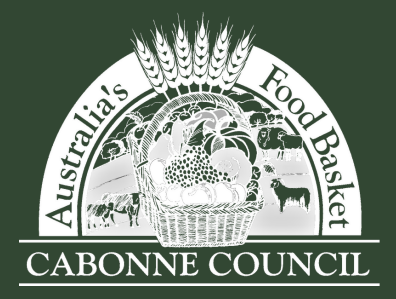

SPORTSGROUND & FACILITY BOOKING USER GUIDE

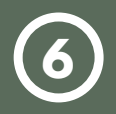

Complete the required registration and contact detail fields

| Individual                                                                                                    |                                                                                                    | ~                                | Private Hirer - Inside LG                                                    | A                      |
|----------------------------------------------------------------------------------------------------|----------------------------------------------------------------------------------------------------|----------------------------------|------------------------------------------------------------------------------|------------------------|
| Create <b>Account</b>                                                                                                    |                                                                                                    |                                  |                                                                              | ð                      |
| Email*                                                                                                    |                                                                                                    | Confirm Em                       | ail*                                                                         |                        |
| Password*                                                                                                    |                                                                                                    | Confirm Pa                       | ssword*                                                                      |                        |
| Show Password                                                                                                    |                                                                                                    | Show Pass                        | word                                                                         |                        |
| ar parsoword policy requires a stro<br>containation of at least 7 upperca<br>recording the stores. The more charac<br>soword will be accepted once the<br>Personal <b>Details</b>                                                                    | ng password. Your password should contain<br>on and lowercase letters, numbers and<br>ters, the stronger the password. Your<br>strength indicator turns green.       |                                  |                                                                              | ß                      |
| ur passward policy requires a stor<br>combination of al least 7 uppersa-<br>ceidid duranters. The more chara<br>nonword will be accepted once the<br>Personal <b>Details</b><br>Title*                                                               | ng porssend. Your password should contain<br>on and lowercase letters, numbers and<br>three, the strongen the password. Your<br>strength indicator turns green.      |                                  | Family Name*                                                                 | ۵                      |
| ir passward policy requires a stre<br>confidention of all least 7 uppersa<br>cardination of all least 7 uppersa<br>cardinations. The more charac<br>existence will be accepted once the<br>Personal <b>Details</b><br>Title*<br>Mobile Number (inc R | ng porssend. Your porseend should contain<br>on and lowersate latters, numbers and<br>strength indicator turns green.<br>Given Name(s)*<br>egion and Country codes)* | Phone Nurr                       | Family Name*                                                                 | <b>Q</b><br>nd Country |
| ar passward policy requires a stre<br>confidention of all least 7 appears<br>rescaled abarders. The more charac-<br>rescaled will be accepted once the<br>Personal <b>Details</b><br>Title*<br>Mobile Number (inc R<br>Address Line 1*               | ng porssend. Yher porseend should contain<br>on and lowersate latters, numbers and<br>strength indicator turns green.                                                | Phone Num<br>Address Lin         | Family Name*<br>iber (Optional) (inc Region a<br>e 2 (Optional)              | 2<br>nd Country        |
| ar password policy requires a store<br>consideration of all load. 7 appears<br>a consideration of all load. 7 appears<br>receive drawards with the accepted once the<br>Personal <b>Details</b><br>Title*                                            | eg passend. Your passeerd should contain<br>or and lowercase letters, number and<br>cristics, the stronger the passward. Your<br>strength indicator turns green.     | Phone Num<br>Address Lin<br>ate* | Family Name*<br>iber (Optional) (inc Region a<br>e 2 (Optional)<br>Australia | Q<br>nd Country        |

 $\overline{\mathcal{T}}$ 

Upload any required documents (for example, Public Liability Insurance or Certificate of Incorporation for Not For Profit organisations).

Read through and agree to the Privacy Policy and Terms of Use.

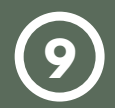

Select Create Account to complete the registration.

Please be advised all new registrations are required to be verified by Council before being able to log in and make a booking.

The team will review and verify your registration within 10 working days. Once your account is verified, an email notification will be sent directly from the booking system to the email used for registration.

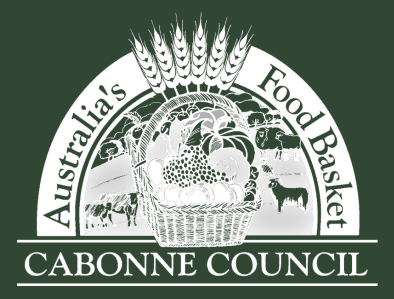

## MAKE A BOOKING

Please be advised Cabonne Council requires a minimum of three days' notice for all bookings

## D Enter the landing page at <u>Bookable</u>

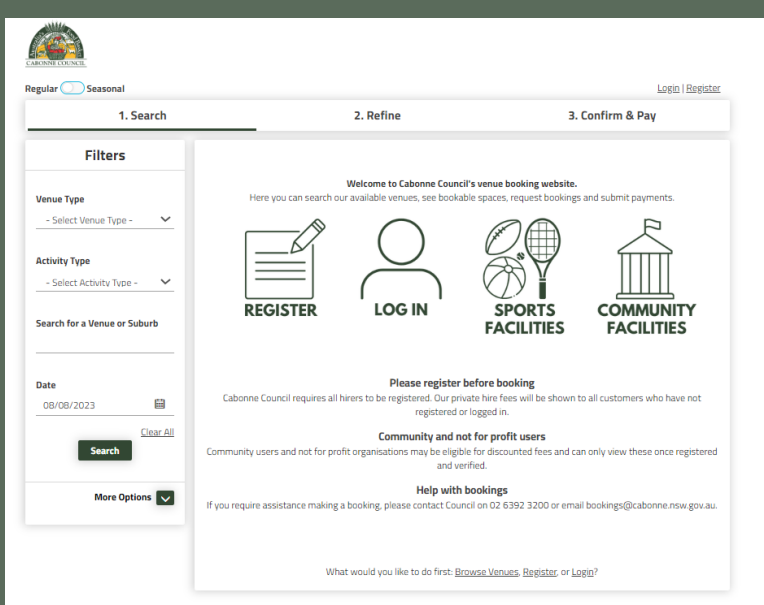

## Select Login at the top of the page

| CARONN COUNCIL<br>Regular Seasonal |           | Login   Register |
|------------------------------------|-----------|------------------|
| 1. Search                          | 2. Refine | 3. Confirm & Pay |

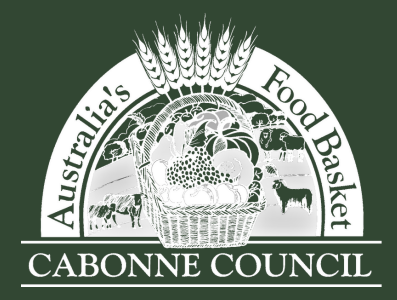

SPORTSGROUND & FACILITY BOOKING USER GUIDE

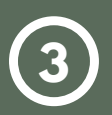

Use the filters on the left-hand side to search by venue type, activity type, venue name or available date

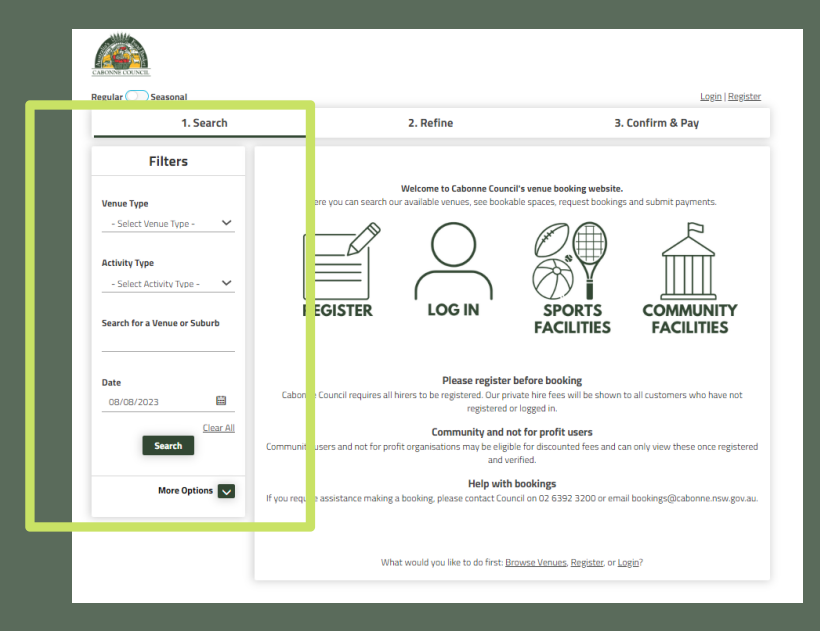

4

All matching venues to your search will be populated on the right-hand side. Click on the venue which you would like to view.

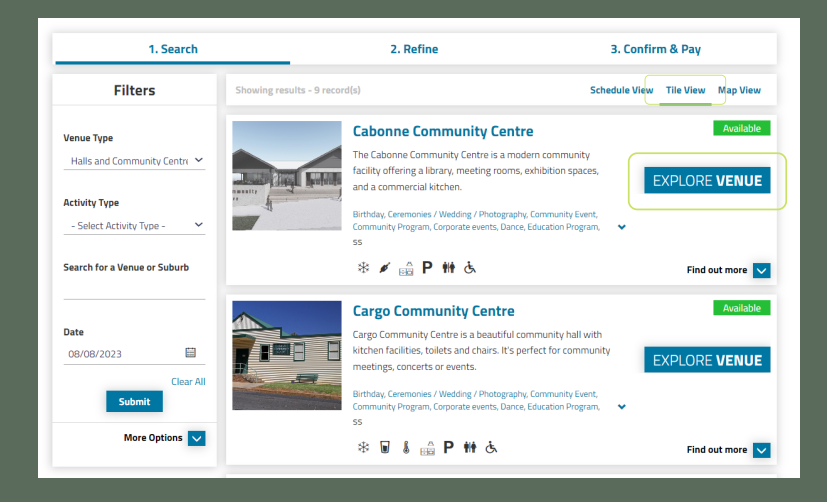

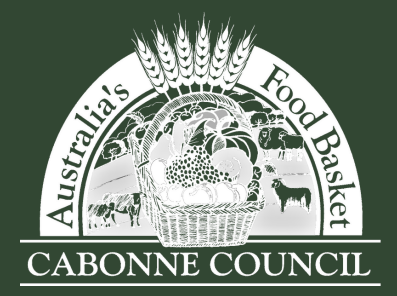

SPORTSGROUND & FACILITY BOOKING USER GUIDE

Select Explore Venue to view availability, bookable items, venue details, images and documents (T&C's, floor plans, cleaning requirements etc).

#### Select Book Venue once you have decided on your venue

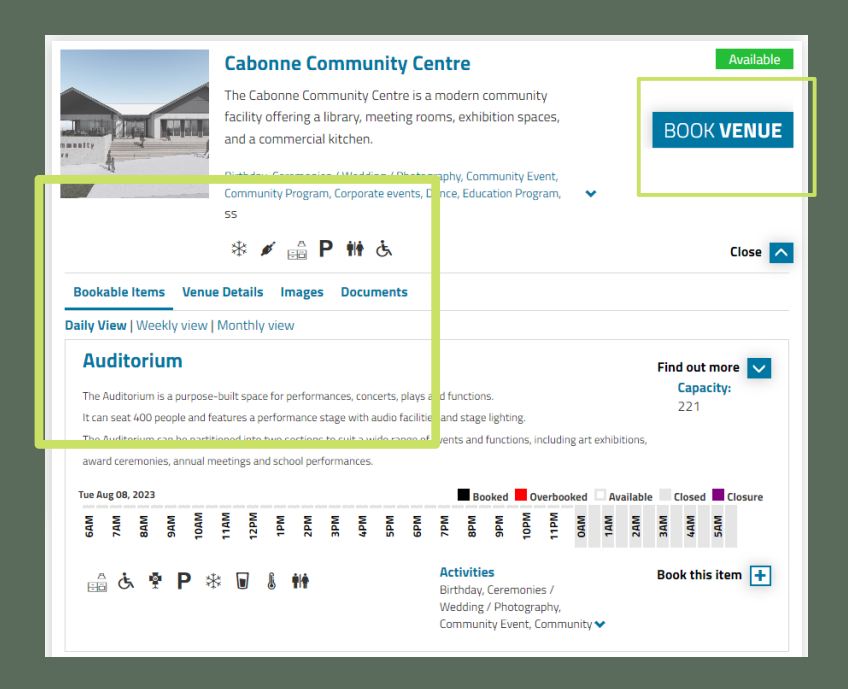

7

Complete the required booking information. You can choose to add additional information for any special requirements if needed (table layouts etc).

| Booking Refinement                         |                                  |                                                  |                        |
|--------------------------------------------|----------------------------------|--------------------------------------------------|------------------------|
| 1. Booking <b>Overview</b> To start your b | ooking, add a Name for the Book  | ring, choose your purpose and select the Custome | er 🔽                   |
| Booking Name: (150 characters.)            |                                  | Attendee Numbers:                                | Included Dates         |
| Example: "Dance Classes" or "Sports tra    | iining"                          |                                                  | Tuesday 08/08/2023     |
| Purpose:                                   | Customer:                        |                                                  |                        |
| Purpose                                    | ✓ Guest                          | 2                                                |                        |
| + Additional Information                   |                                  |                                                  |                        |
| 2. Booking Items Add the items you v       | vish to book, then choose the du | ration of your booking.                          |                        |
| 08/08/2023                                 |                                  |                                                  | Create Repeat/Add Date |
| Bookable Items                             | From                             | То                                               |                        |
| Please select an item                      | ✓ 09 ✓: 00 ✓                     | 10 💙 : 00 💙                                      | <b>a</b>               |

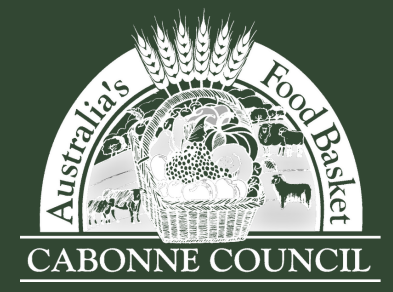

SPORTSGROUND & FACILITY BOOKING USER GUIDE

8

Add additional booking items, times and dates if required. Then review your booking information. Scroll down to the bottom and select checkout.

| Add Booking Item         |     |                 |                   |      |       |      |      |       |             |      |     |       |            |     |     |     |      |        |     |       |       |     |      |       |          |  |
|--------------------------|-----|-----------------|-------------------|------|-------|------|------|-------|-------------|------|-----|-------|------------|-----|-----|-----|------|--------|-----|-------|-------|-----|------|-------|----------|--|
| Cabonne Community Centre | Dai | ly Vi<br>Aug 08 | ew   \<br>3. 2023 | Neel | dy vi | ew   | Mont | hly v | iew<br>Boso | nued | CI- | arb 📕 | Boo        | ked | Buf | for | Over | rhooku |     | Avail | lable | Cle | ored | Close | 150      |  |
| Auditorium               | GAM | ZAM             | BAM               | 9AM  | 10AM  | 11AM | 12PM | Mdf   | Mdz         | MM   | Wd  | MAS   | EPM<br>6PM | Wdz | Md8 | Mde | MdOL | Md11   | OAM | 1AM   | ZAM   | 3AM | 4AM  | SAM   | 16       |  |
| Mitchell Room            | 6AM | 7AM             | BAM               | 9AM  | 10AM  | 11AM | 12PM | 1PM   | 2PM         | BPM  | 4PM | SPM   | 6PM        | 7PM | 8PM | Md6 | 10PM | 11PM   | OAM | 1AM   | 2AM   | 3AM | 4AM  | SAM   |          |  |
| New Search               |     |                 |                   |      |       |      |      |       |             |      |     |       |            |     |     |     |      |        |     |       |       |     |      | Ch    | eckout 🕽 |  |

At this stage in the process your booking status will be temporary. Review the details and ensure your booking is correct. Prices will be visible in the Pricing Summary box on the right-hand side.

| Booking Details          |                                     | ſ |                   |
|--------------------------|-------------------------------------|---|-------------------|
| Booking <b>Overview</b>  |                                     |   | Pricing Summary   |
| Venue:                   | Customer:                           |   | Fees (Incl GST):  |
| Cabonne Community Centre | Guest                               |   | Bonds:            |
| Title:                   | Purpose:                            |   | Total (Incl GST): |
| Meeting                  | Event/Private Function - No Alcohol |   | GST:              |
| Description              | Special Requirements                |   |                   |
|                          |                                     |   | Payable:          |
|                          |                                     |   | Payable Now:      |
|                          |                                     |   | Payable Later:    |
|                          | <u> </u>                            |   |                   |

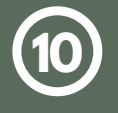

Scroll to the bottom of the page, and if required you can Delete, Modify or Print Quote for your booking. Select complete when you are ready to finalise your booking.

|    |                 | Delete       | Modify      | Print Quote                                                                            | Complete                                   |     |
|----|-----------------|--------------|-------------|----------------------------------------------------------------------------------------|--------------------------------------------|-----|
| 11 | Select complete | when you     | ı are ready | to finalise your b                                                                     | ooking.                                    |     |
|    |                 |              |             | Enter Checklist.                                                                       |                                            |     |
| 12 | Complete check  | list if prom | npted.      | Name<br>Halls, Gardens and Sports Checklist<br>Instruction<br>Please complete details. |                                            |     |
|    |                 |              |             | 1. Will there be alcohol at your event?                                                | □ Yes - BYO Only<br>□ Yes - Alcohol Sold [ | □No |

Save Cancel

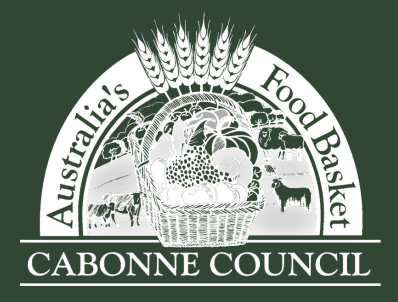

SPORTSGROUND & FACILITY BOOKING USER GUIDE

(13)

Read and accept the Terms and Conditions. Ensure you have uploaded the correct documentation for the booking. You will be prompted if you haven't.

| Terms and Conditions:                                                                                       |                                                   |
|----------------------------------------------------------------------------------------------------|---------------------------------------------------|
| If these conditions aren't adhered to deposit may not                                                       | be refunded.                                      |
| 1. Pay all charges in full prior to usage.                                                                  |                                                   |
| 2. Be responsible for the security of all the hall three                                                    | oughout the hiring period. This includes ensuring |
| that all panic bolted doors are correctly locked p<br>3. Leave the ball and its entire surrounds in a clean | rior to the function and locked on departure.     |
| kitchen facilities. Garbage must also be removed                                                            | d immediately after function.                     |
| 4. Be responsible for all setting up prior to the fund                                                      | tion and all packing away after the function.     |
| 5. Return all hall equipment to its allocated storage                                                       | e area. (Tables and chairs are not to be dragged  |
| across the floor)<br>6. Be responsible for repair or replacement of any (                                   | damage caused to the ball, its fixtures and / or  |
| equipment.                                                                                                  | warning causes to one nan, its incores and y or   |
|                                                                                                    | Prin                                              |
| Specific Booking                                                                                            | g Requirements                                    |
|                                                                                                    |                                                   |
| Public Liability *                                                                                          | Upload Document                                   |
| <ul> <li>No documents uploaded.</li> </ul>                                                                  |                                                   |
|                                                                                                    | he Terrer and Candibiana                          |

Your booking status will remain tentative until Cabonne Council has reviewed and confirmed your booking. Once your booking is confirmed, you will receive an email confirming the details along with a copy of your invoice.

Please note, payments are required within the following timeframes:

- Casual Bookings: Immediately
- Regular Bookings: Monthly Charge
- All bonds and key bonds are due upon collection of keys

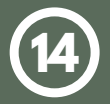

Select Checkout at the bottom of the screen to complete payment, or select done to submit booking.

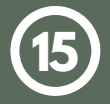

Once complete, you will be prompted with the following options. Select the one you would like to do.

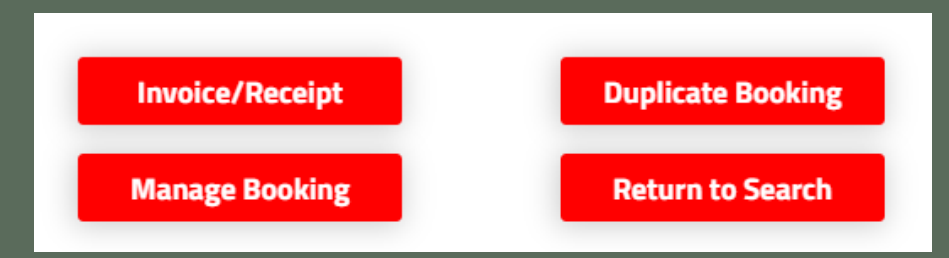

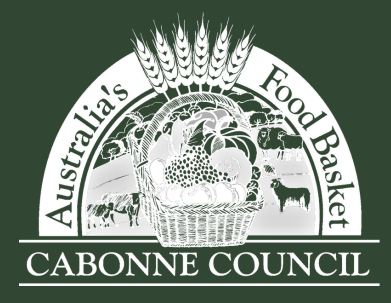

## AMEND A BOOKING

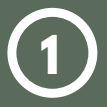

### Enter the landing page at <u>Bookable</u>

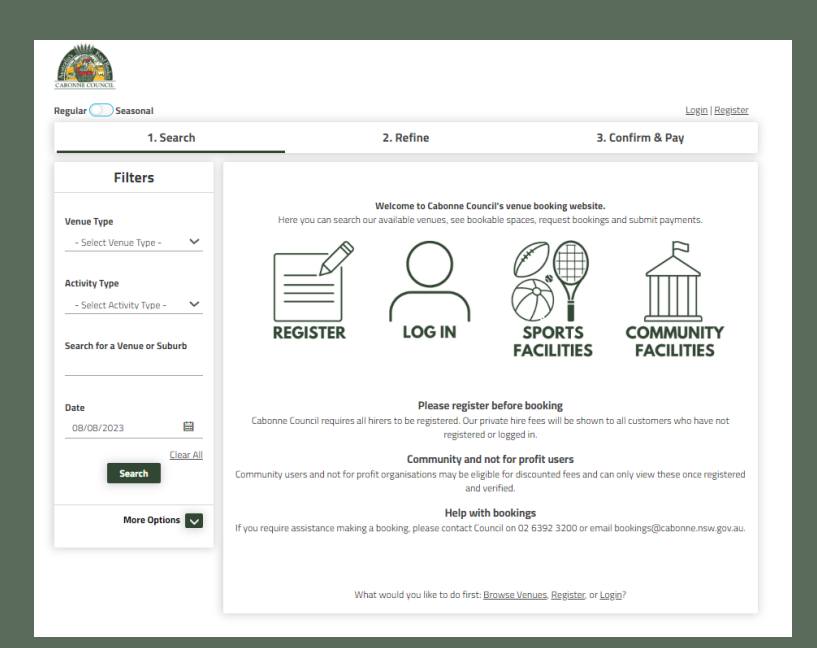

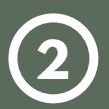

## Select Login at the top of the page

| CABIONNE COUNCIL |           |                  |
|------------------|-----------|------------------|
| Regular Seasonal | 7 Define  | Login   Register |
| 1. Search        | 2. Reinie | S. Commin & Pay  |

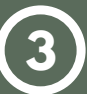

#### Once logged in, select my account.

| CARONNE COURCE<br>Regular Seasonal |           | My Account Logout |
|------------------------------------|-----------|-------------------|
| 1. Search                          | 2. Refine | 3. Confirm & Pay  |

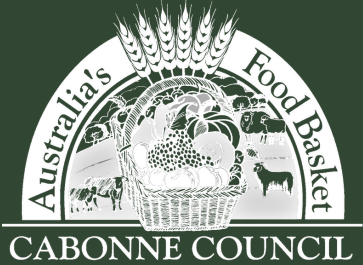

## Bookable SPORTSGROUND & FACILITY BOOKING USER GUIDE

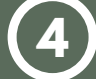

#### Go to My Bookings, and select the booking you would like to amend.

| My<br>M | Bookings My Details I<br>y <b>Bookings</b> | My Transactions          |                          |                   | Outs         | standing : <b>\$30</b> | .00 Add Payment |
|---------|--------------------------------------------|--------------------------|--------------------------|-------------------|--------------|------------------------|-----------------|
| Id      | Booking Name                               | Venue                    | Items                    | Next Booking Date | Date Created | Price                  | Status          |
| 75      | Meeting                                    | Cudal Community Centre   | Main Hall                | 29/Aug/23         | 16/Aug/23    | \$30.00                | Tentative       |
| 73      | <u>Camping - caravan</u>                   | Cudal Caravan Park       | Powered Site             |                   | 16/Aug/23    | \$70.00                | Confirmed       |
| 67      | Book club                                  | Cabonne Community Centre | Mitchell Room<br>Kitchen | 28/Aug/23         | 16/Aug/23    | \$1,000.00             | Confirmed       |

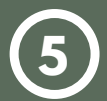

From this page you can change the date, add a date, or add a bookable item to your booking.

Once you have made your amendment, select Save or you can Cancel if you do not wish to proceed with the changes.

Please note, in accordance with our Terms and Conditions, Cabonne Council requires three days' notice for all booking amendments.

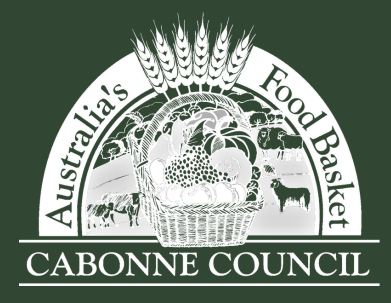

## MAKE A PAYMENT

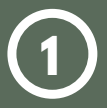

## Enter the landing page at <u>Bookable</u>

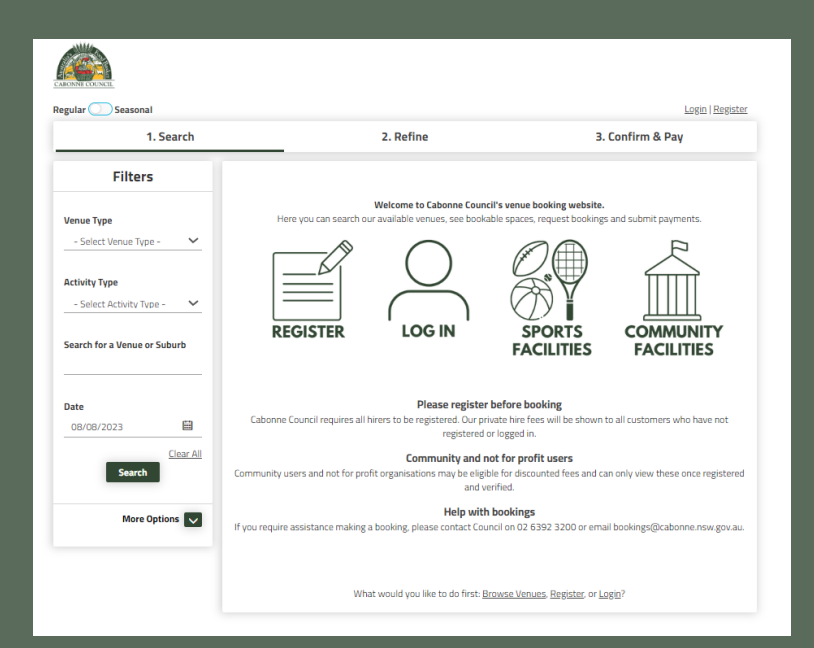

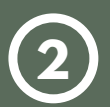

## Select Login at the top of the page

| CABONNE COUNCIL  |           |                  |
|------------------|-----------|------------------|
| Regular Seasonal |           | Login   Register |
| 1. Search        | 2. Refine | 3. Confirm & Pay |

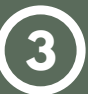

### Once logged in, select my account.

| CABONNE COLINCIE |           |                   |
|------------------|-----------|-------------------|
| Regular Seasonal |           | My Account Logout |
| 1. Search        | 2. Refine | 3. Confirm & Pay  |

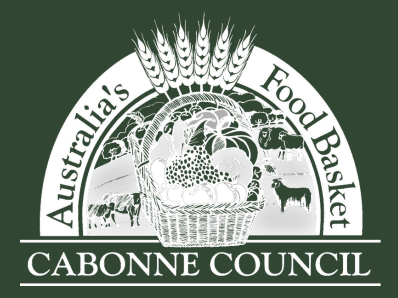

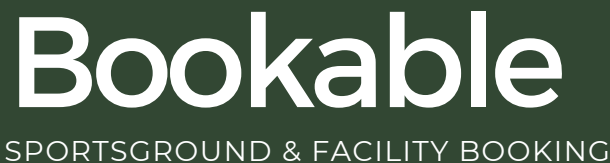

SPORTSGROUND & FACILITY BOOKING USER GUIDE

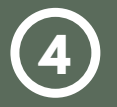

Select add payment.

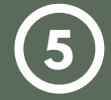

Choose your payment type from the drop down options, then select Visa or MasterCard if paying by Credit Card.

|                                | Add Payment |
|--------------------------------|-------------|
| 1. Please choose payment type: |             |
| Credit Card (BPoint)           |             |
|                                |             |
|                                |             |

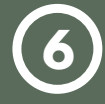

Select the invoice you wish to pay, or select Pay to pay all invoices.

|        | Invoice                                                                              | Outstanding | Due<br>Date | Amount  | Payment |
|--------|--------------------------------------------------------------------------------------|-------------|-------------|---------|---------|
| INV-32 | INVOICE] Cudal Community Centre Main<br>Hall<br>29/08/2023 17:00 to 29/08/2023 19:00 | \$30.00     |             | \$30.00 | 30      |

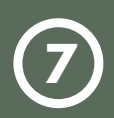

If you want to pay a portion of the invoice, edit the amount under Payment.

|         | Invoice                                                                               | Outstanding | Due<br>Date | Amount Payment |
|---------|---------------------------------------------------------------------------------------|-------------|-------------|----------------|
| VINV-32 | [INVOICE] Cudal Community Centre Main<br>Hall<br>29/08/2023 17:00 to 29/08/2023 19:00 | \$30.00     |             | \$30.00        |
|         | Checko                                                                                | out Cancel  |             |                |

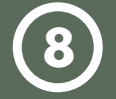

Select Checkout.

Enter your payment details, select the reCAPTCHA and select Submit.

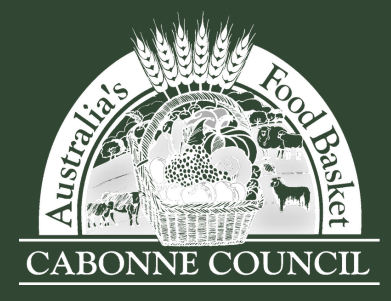

## DOWNLOAD YOUR INVOICE

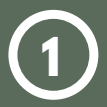

### Enter the landing page at <u>Bookable</u>

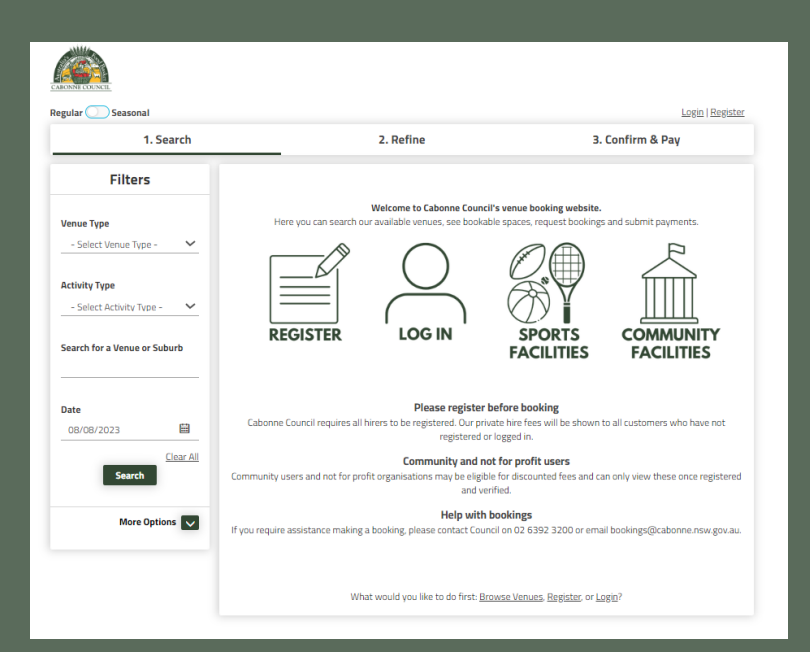

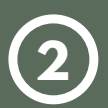

## Select Login at the top of the page

| CARCINE COUNCIL  |           |                  |
|------------------|-----------|------------------|
| Regular Seasonal |           | Login   Register |
| 1. Search        | 2. Refine | 3. Confirm & Pay |

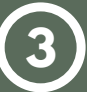

### Once logged in, select my account.

| CADONNE COUNCIL  |           |                     |
|------------------|-----------|---------------------|
| Regular Seasonal |           | My Account J. ogout |
| 1. Search        | 2. Refine | 3. Confirm & Pay    |

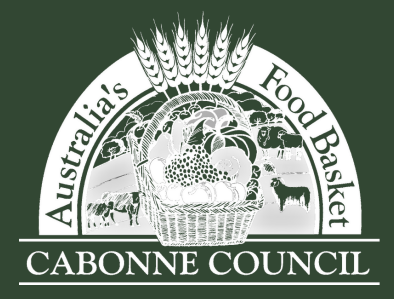

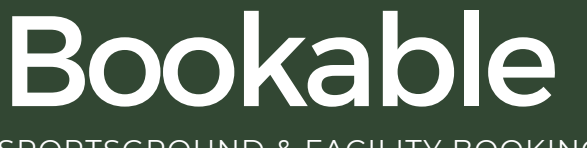

SPORTSGROUND & FACILITY BOOKING USER GUIDE

4

Select the three dots next to your booking.

Select Download Invoice to download a PDF version to your computer.

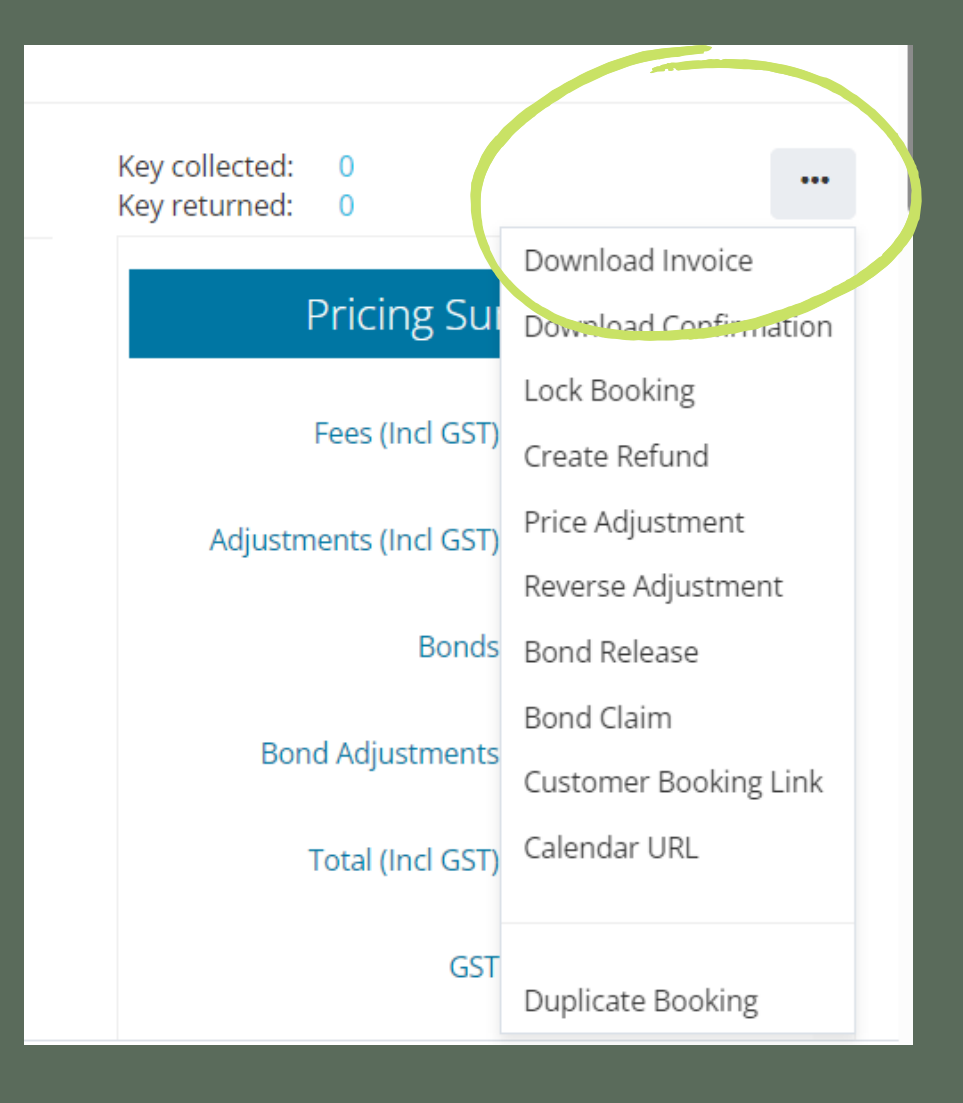

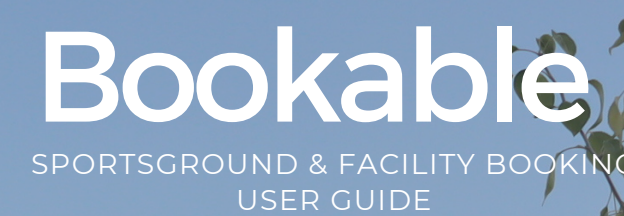

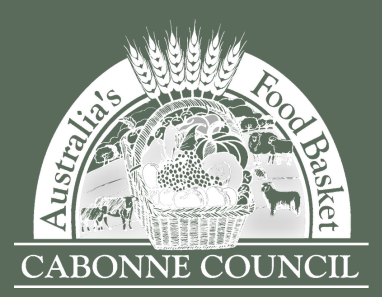

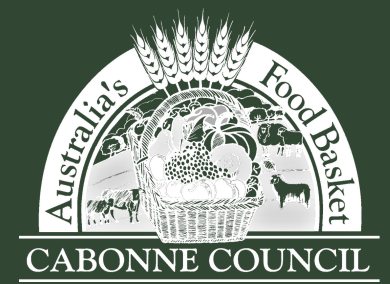

## FAQ'S

### FREQUENTLY ASKED QUESTIONS

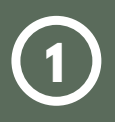

#### I have forgotten my password - how do I reset it?

Select Forgot Password on the Login page and follow the prompts. You can also follow the instructions on Page 3; 'Logging In (Existing User)'.

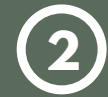

### I have forgotten the email address for my login - how do I find it?

If you have recently held a booking with Cabonne Council, you may have already received emails from the Booking System to your user login email address. If you are still unsure of which email address has been used, please contact Council at Team at council@cabonne.nsw.gov.au

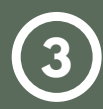

#### I have created an additional user to the one Cabonne Council has

registered for me - what do I do? The user email address is a unique identifier for all customers and we recommend one email address and user for all bookings. Please contact Council at council@cabonne.nsw.gov.au for further assistance.

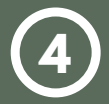

#### How do I update my contact details?

Once logged in, select My Account at the top of the page, then select My Details. Here you can update your contact details as required.

|                     | <u>ns</u>                  |          |   |
|---------------------|----------------------------|----------|---|
| Му Ассо             | unt                        |          |   |
| My Bookings         | My Details My Transactions |          |   |
| My Person           | al Information             |          |   |
| Personal <b>D</b> e | etails                     |          | ß |
| Title:              | Given Name(s):             | Surname: |   |

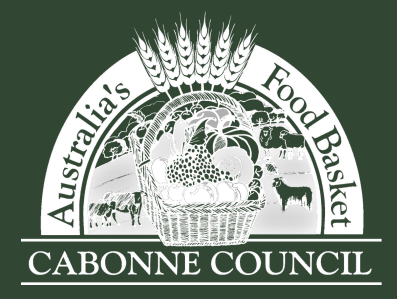

## FAQ'S

**FREQUENTLY ASKED QUESTIONS** 

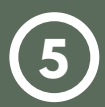

## How do I add an additional contact to receive confirmation emails and invoices?

Once logged in, select My Account at the top of the page, then select your booking link under the Booking Name.

| My Bookings My Transactions My Bookings Outstanding : \$30.00 Add Payment |                          |                          |                          |                   |              |            |           |
|---------------------------------------------------------------------------|--------------------------|--------------------------|--------------------------|-------------------|--------------|------------|-----------|
| Id                                                                        | Booking Name             | Venue                    | Items                    | Next Booking Date | Date Created | Price      | Status    |
| 75                                                                        | Meeting                  | Cudal Community Centre   | Main Hall                | 29/Aug/23         | 16/Aug/23    | \$30.00    | Tentative |
| 73                                                                        | <u>Camping - caravan</u> | Cudal Caravan Park       | Powered Site             |                   | 16/Aug/23    | \$70.00    | Confirmed |
| 67                                                                        | Book club                | Cabonne Community Centre | Mitchell Room<br>Kitchen | 28/Aug/23         | 16/Aug/23    | \$1,000.00 | Confirmed |

Select Add Manual Contact at the bottom of your booking details.

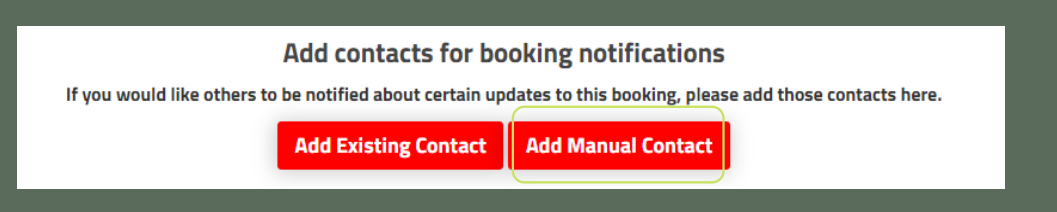

Enter the contact details name, email address and mobile number (if applicable) and select Add Contact.

|              | Add Contact       | × |
|--------------|-------------------|---|
| First Name : |                   |   |
| Surname :    |                   |   |
| Email :      |                   |   |
| Mobile :     |                   |   |
|              | Add Contact Close |   |

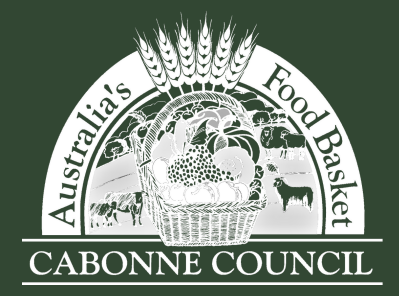

SPORTSGROUND & FACILITY BOOKING USER GUIDE

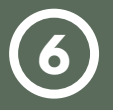

#### Can I cancel my booking?

Once logged in, select My Account at the top of the page, then select your booking link under the Booking Name.

| M                                             | My Bookings My Details My Transactions |                          |                          |                   |              |            |                    |
|-----------------------------------------------|----------------------------------------|--------------------------|--------------------------|-------------------|--------------|------------|--------------------|
| My Bookings Outstanding : \$30.00 Add Payment |                                        |                          |                          |                   |              |            |                    |
| Id                                            | Booking Name                           | Venue                    | Items                    | Next Booking Date | Date Created | Price      | Status             |
| 75                                            | Meeting                                | Cudal Community Centre   | Main Hall                | 29/Aug/23         | 16/Aug/23    | \$30.00    | Tentative <b>[</b> |
| 73                                            | <u>Camping - caravan</u>               | Cudal Caravan Park       | Powered Site             |                   | 16/Aug/23    | \$70.00    | Confirmed <b>[</b> |
| 67                                            | Book club                              | Cabonne Community Centre | Mitchell Room<br>Kitchen | 28/Aug/23         | 16/Aug/23    | \$1,000.00 | Confirmed          |

#### Click Cancel Entire Booking.

| Booking Details               |                         |
|-------------------------------|-------------------------|
| Booking <b>Overview</b> - #75 | ncel Entire Booking     |
| Venue:                        | Customer:               |
| Cudal Community Centre        | Jane Citizen            |
| Booking Name: 🕑               | Purpose:                |
| Meeting                       | Meeting                 |
| Description: 🗹                | Special Requirements: 🗭 |
|                               |                         |

Please note Cabonne Council's Cancellation terms:

- Where the hirer seeks to cancel the hire 30+ days from the hire, then 100% of fees will be returned.
- If cancelled 14-29 days from hire, then 50% of hire fees will be returned.
- If cancelled less then 14 days from hire, then 0% of hire fees will be returned.
- All cancellations or transfers of bookings should be completed via Bookable.

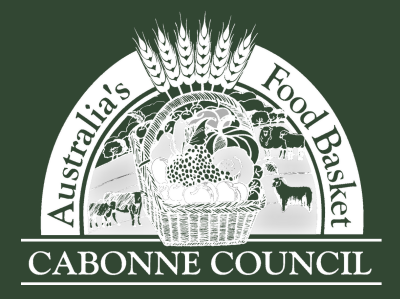

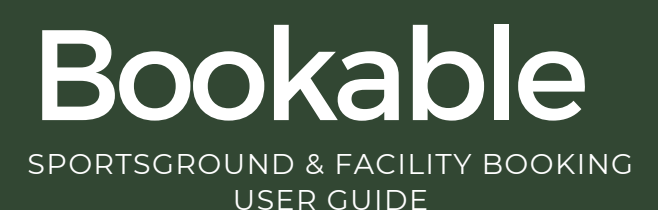

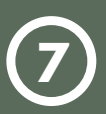

### I have received an email from Bookable requesting payment for the full amount of my booking. How do I make a part payment?

Payment reminder emails are automatically generated and sent to your email address. Select the first link in the email and you will be taken to your account. You will then be able to select the amount you wish to pay. The second link in the email will take you to your booking which requests the amount in full.

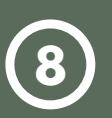

### What payment methods are available?

Online Card (BPoint) is the preferred method, which accepts both debit and credit, Visa and Mastercard. We are offering BPAY as an alternative payment method (please refer to your invoice for your payment reference).

## Who can I contact for assistance?

You can contact Administration at Cabonne Council on 6392 3200, or email bookings@cabonne.nsw.gov.au.

For after hours emergencies, call 6392 3234.

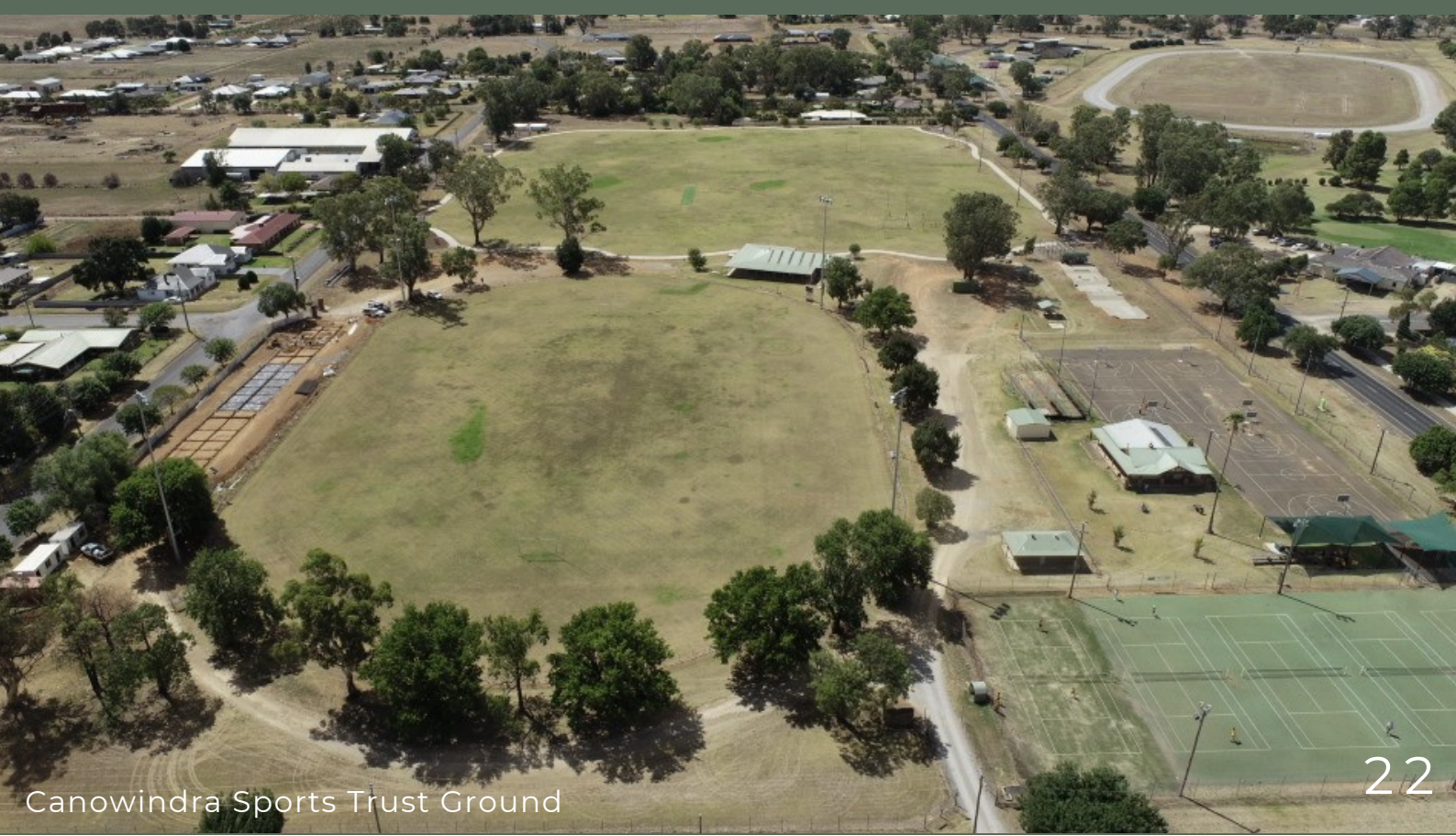

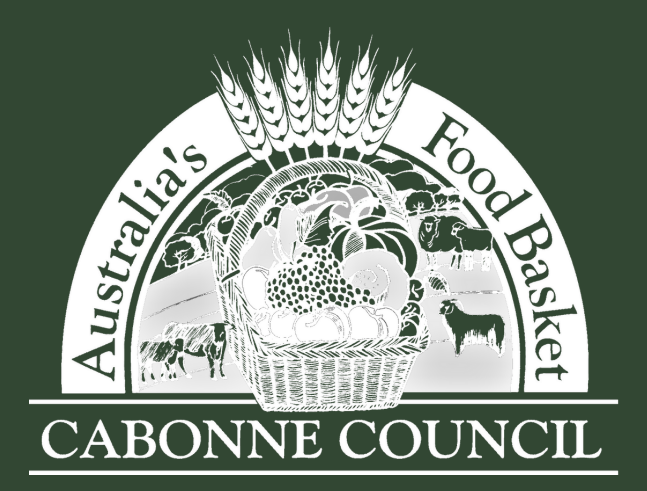

99-101 Bank St, Molong, NSW, 2866 council@cabonne.nsw.gov.au (02) 6392 3200 www.cabonne.nsw.gov.au